# **CONSTELLiO**°

# Atelier sur la création d'environnement de test

## Création de la collection

#### Étapes

| Code *                                                                   |  |
|--------------------------------------------------------------------------|--|
| test                                                                     |  |
| Nom de la collection                                                     |  |
| Collection de tests                                                      |  |
| Abréviation de la collection                                             |  |
| Lecture seule                                                            |  |
| Langage de la collection *                                               |  |
| 💌 Français                                                               |  |
| English                                                                  |  |
| Modules activés                                                          |  |
| <ul> <li>Gestion intégrée des documents (incluant les tâches)</li> </ul> |  |
| Robots                                                                   |  |
| API REST                                                                 |  |
| Recherche entreprise (beta)                                              |  |
| Tâches                                                                   |  |

- 1. Pilotage
- 2. Cliquer sur « Gérer les collection »

**Attention**, il est possible que la permission ne vous soit pas attribuée, si c'est le cas, il faudra contacter l'administrateur Constellio de votre organisation afin qu'il crée la collection

- 4. Cliquer sur « Ajouter »
- 5. Mettre un code et un nom à la collection
  - a. Code : test
  - b. Nom de la collection : Collection de tests
- 6. Sélectionner la langue de la collection
- 7. Cocher « Gestion intégrée des documents (incluant les tâches) »
- 8. Enregistrer
- 9. Reconstruire la cache en passant par le « Pilotage », cliquer sur le « Centre de mise à jour » et choisir « Redémarrer et reconstruire la cache ».

### Peupler la collection

#### Créer les structures et les enregistrements

- 1. Utilisation de gabarits
- 2. Adapter les gabarits à vos besoins (une ligne= un enregistrement)
- 3. Importer les données
  - a. Pilotage
  - b. Importer les enregistrements
  - c. Glisser-déposer les gabarits. L'ordre d'importation est : Unités administratives, calendrier de conservation, plan de classification, dossiers.

4. Ajouter des documents dans certains dossiers afin d'avoir un corpus complet. Pour ma part, j'ai un dossier « Documents vides pour tests » qui m'aide à toujours avoir des exemples sous la main.

#### Créer un utilisateur (au besoin)

- 1. Pilotage
- 2. Gérer la sécurité
- 3. Ajouter un utilisateur
- 4. Remplir les champs : Nom d'utilisateurs, Prénom, Nom de famille, courriel, Mot de passe
- 5. Donner les accès nécessaires
- 6. Donner les rôles nécessaires

**Petit truc**, en ouvrant une page de navigation privée, vous pouvez connecter deux comptes en même temps.

Création d'autres éléments selon le besoin

- 1. <u>Schéma de métadonnées</u>
- 2. Groupes ou classification de sécurité
- 3. <u>Workflows</u>
- 4. <u>Portail public</u> (si s'applique)
- 5. <u>Configurations</u>

**Attention**, si vous faites des changements dans les configurations du système, les changements seront appliqués dans toutes vos collections.

### Pour plus de détails

Consultez notre documentation ici : Collection

# **CONSTELLiO**°